## Summer Camp 2024

## How To Register

Link → <u>https://app.iclasspro.com/portal/athleticedgesc</u>

**AESC Members**: Log in through the parent portal. Link is above.

## AESC Members that have not activated their account:

- → type in the email address that you receive emails from Athletic Edge
- → Click on "forgot password"
- → reset your password

NON-AESC Members: Create an Account

Once you log in, please follow these steps:

- 1. Click on "Booking"
- 2. You will then see "Summer Camp" click on it
- 3. Then all the groups that match your child's age will come up.
  - a. You will have the option to choose *full days* or *half days*
  - b. Click on the group that matches your child's age and pick the days you would like for your child to attend.
  - c. Then click on "Add To Cart"
- 4. If you need extended day AM or PM
  - a. Please click on "booking"
  - b. Then click on "extended"
  - c. Choose Extended AM and/or PM and *choose your days*
  - d. Click on "Add To Cart"
- 5. When you finish choosing your selections, please go to your cart and put in your payment to finish the camp enrollment.

Payment must be made in full inorder to register your child.

If you need to change a day, please note you have up until July 1, 2024 to change your camp day without a \$10 switch day fee. After July 1, 2024 there will be a \$10 switch day fee for every day you switch.

## To Switch days please follow the instructions:

- Log onto your parent portal account
- Go to "Account"
  - Your "students" will come up.
  - Go to the correct students box and click on "enrollments"
    - All of their enrollments will come up
  - Look for the summer camp enrollment
  - Click on "MODIFY SCHEDULE"
  - Then you will be able to adjust any days you are looking to do.
  - Please add to cart and the difference must be paid in order to confirm your change.